## How to View CIOL Training Completed Prior to May of 2016

Employee training records **prior to May 2016** are accessible via the Unofficial Transcripts function of MDConnect.

## **Step 1: Login with Your Student Account**

All employees are automatically assigned a student account which follows this format: first.lastXXX, i.e. john.smith001. Log in to <u>MDConnect</u> using your **student account**.\*

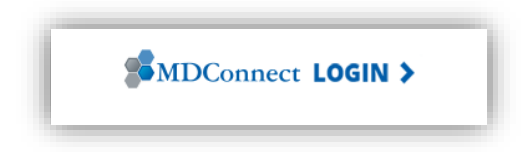

\* You may retrieve your student account information, reset/change your student password, or to update your challenge question. To do so, visit the page <u>mdc.edu/password</u> and select one of the options under Students.

## **Step 2: Retrieve Your Unofficial Transcripts**

Once you can login to MDConnect using your student credentials, click on the dropdown box "other academic..." and select **Transcript: View Unofficial**, then click on the >> button.

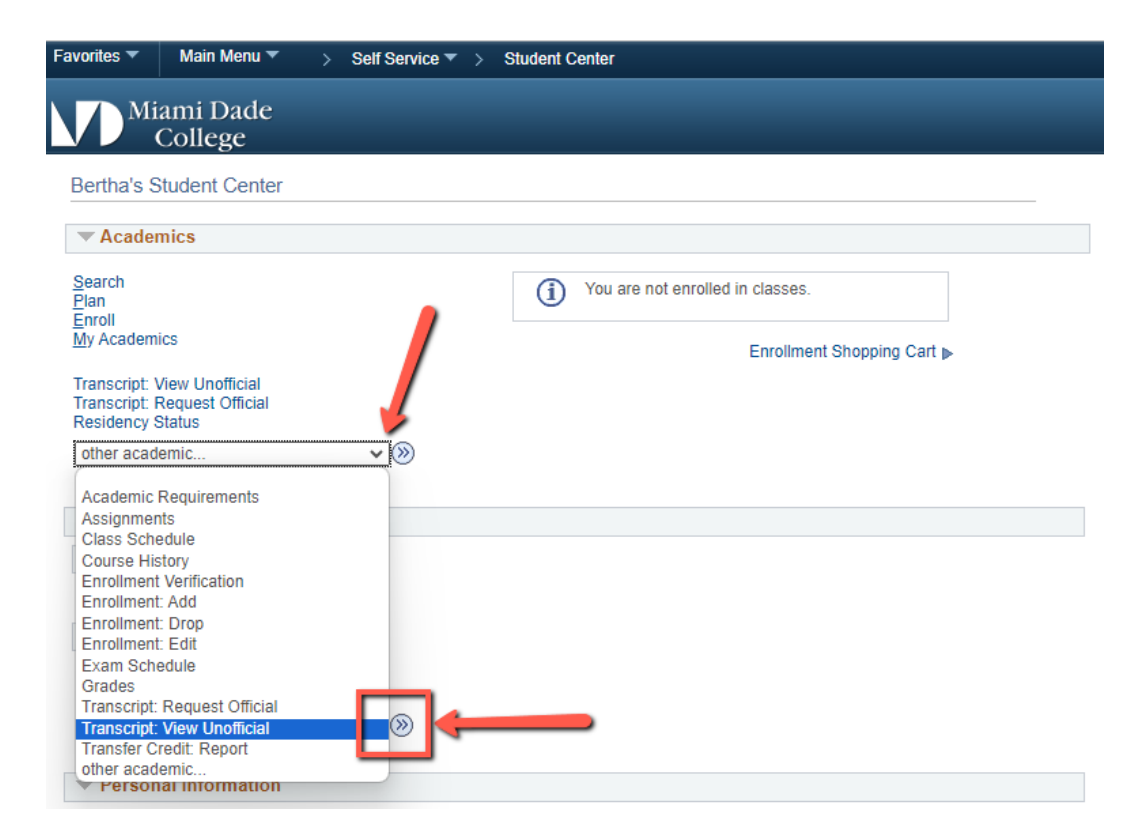

In the **View Unofficial Transcript** screen, click on the Report Type dropdown box, select *Unofficial Transcript*, then click on the View Report button.

| Favorites 🔻                                                                          | Main Menu                                                                               | ▼ >                                                                         | Self Servic                                                         | e 🔻 >                                                     | Student                                        | Center                    |        |        |        |
|--------------------------------------------------------------------------------------|-----------------------------------------------------------------------------------------|-----------------------------------------------------------------------------|---------------------------------------------------------------------|-----------------------------------------------------------|------------------------------------------------|---------------------------|--------|--------|--------|
|                                                                                      | ami Dado<br>College                                                                     | e                                                                           |                                                                     |                                                           |                                                |                           |        |        |        |
| Bertha Sa<br><u>S</u> earch                                                          | anchez<br>Plan <u>E</u> nro                                                             | II My Ac                                                                    | ademics                                                             |                                                           | go                                             | to                        |        |        | <br>♥≫ |
| View Uno                                                                             | fficial Trans                                                                           | cript                                                                       |                                                                     |                                                           |                                                |                           |        |        |        |
| Choose an i<br>This proces<br>any other b<br>Note : In or<br>in the uppe<br>report". | nstitution and r<br>as may take a<br>uttons or link<br>der to view yo<br>r right hand c | eport type a<br>few minute<br>s while proc<br>our unofficia<br>orner of you | nd press Vi<br>s to complicessing is<br>al transcrip<br>ur screen a | ew Repo<br>ete. Plea<br>taking pl<br>t please<br>fter you | rt<br>se do no<br>ace.<br>"enable<br>click "vi | ot press<br>pop-up"<br>ew |        |        |        |
| Academi<br>Report Ty                                                                 | c Institution                                                                           | Miami Dade                                                                  | College                                                             |                                                           | ~ ~                                            |                           | View I | Report |        |
| Informat                                                                             | ion For Stude                                                                           | Unofficial Tra<br>nts                                                       | anscript                                                            |                                                           | 5                                              |                           |        |        |        |
|                                                                                      |                                                                                         |                                                                             |                                                                     |                                                           |                                                |                           |        |        |        |
|                                                                                      |                                                                                         | View All Re                                                                 | quested Re                                                          | eports                                                    |                                                |                           |        |        |        |
|                                                                                      |                                                                                         |                                                                             |                                                                     |                                                           |                                                |                           |        |        |        |
|                                                                                      |                                                                                         |                                                                             |                                                                     |                                                           |                                                |                           |        |        |        |

Go to top

## **Step 3: Locate CIOL Data on Your Transcript**

The transcript will open in a new browser tab. Please ensure your Pop-Up blocker is disabled.

The first page may contain general and demographic data followed by any credit classes you have taken at MDC.

CIOL workshops and any non-credit classes will be listed last. Be sure to scroll down to the last report page.

CIOL workshops will be listed as "CTD" on your transcript.

Completed courses will show an "S" in the Grade column (see example below).

|        |       | Spi                  | ring 2016 |        |       |        |
|--------|-------|----------------------|-----------|--------|-------|--------|
| Course |       | Description          | Taken     | Passed | Grade | Points |
| CTD 🦲  | 0182M | MDCONNECT ESS        | 0.000     | 0.000  | s 📈   | 0.000  |
| CTD    | 0182J | PS101 BASIC NAV.     | 0.000     | 0.000  | s 🚅   | 0.000  |
| CTD    | 0182L | HCM OVERVIEW         | 0.000     | 0.000  | S     | 0.000  |
| CTD    | 0182U | MDCONNECT RECRUITING | 0.000     | 0.000  | IW    | 0.000  |
| CTD    | 0182V | MDCONNECT TRAVEL/EXP | 0.000     | 0.000  | IW    | 0.000  |